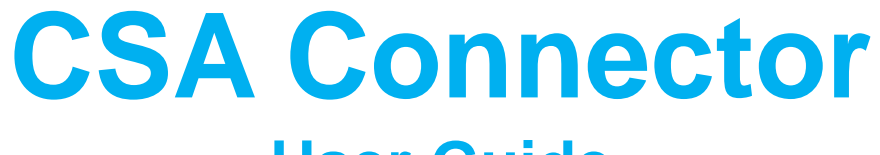

#### User Guide

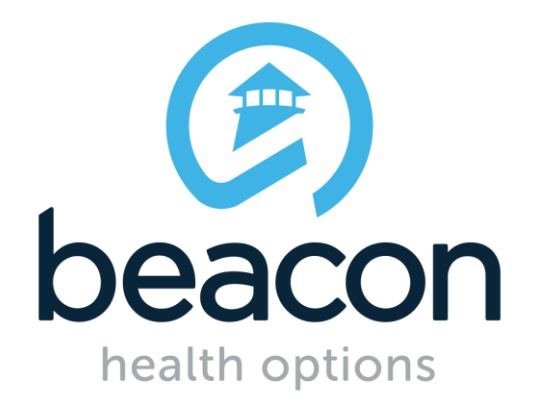

### How to View/Enter Data in the New CSA Connector Website

- Navigate to either the production site: <u>www.csaconnector.com</u> or the test site: <u>http://www.csasbx.com.asp1-101.lan3-</u>
   <u>1.websitetestlink.com/</u>
- Select the "log in" link on the top right corner or use one of the buttons in order directly access the desired section (Member or staff).

| E) | MBHP | Member | Staff | Admin <del>-</del> |                                     | Log in |
|----|------|--------|-------|--------------------|-------------------------------------|--------|
|    |      |        |       |                    | CSA Connector                       |        |
|    |      |        |       |                    | ▲ Member List Staff List Staff List |        |

### **Member List Overview**

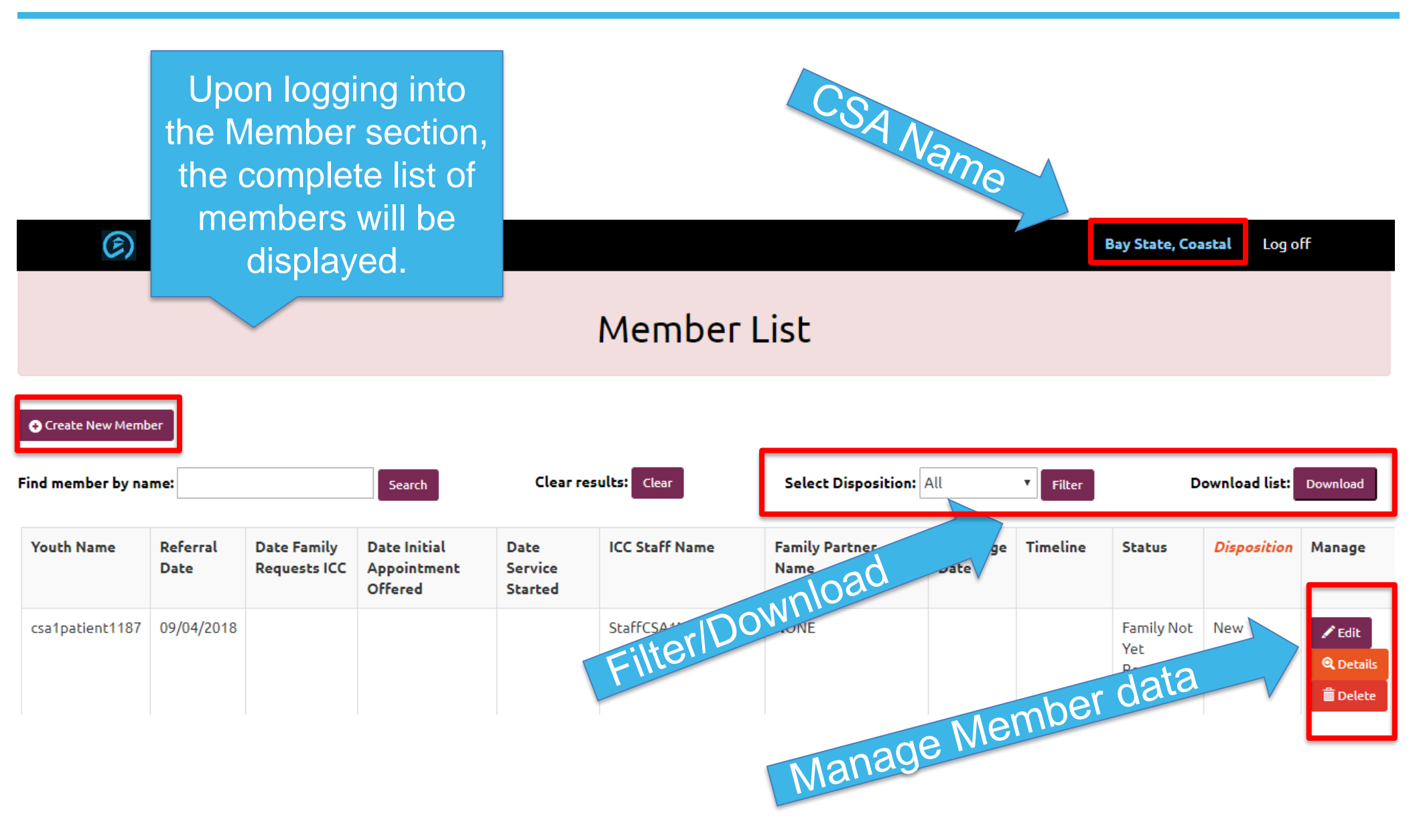

#### **Create New Member**

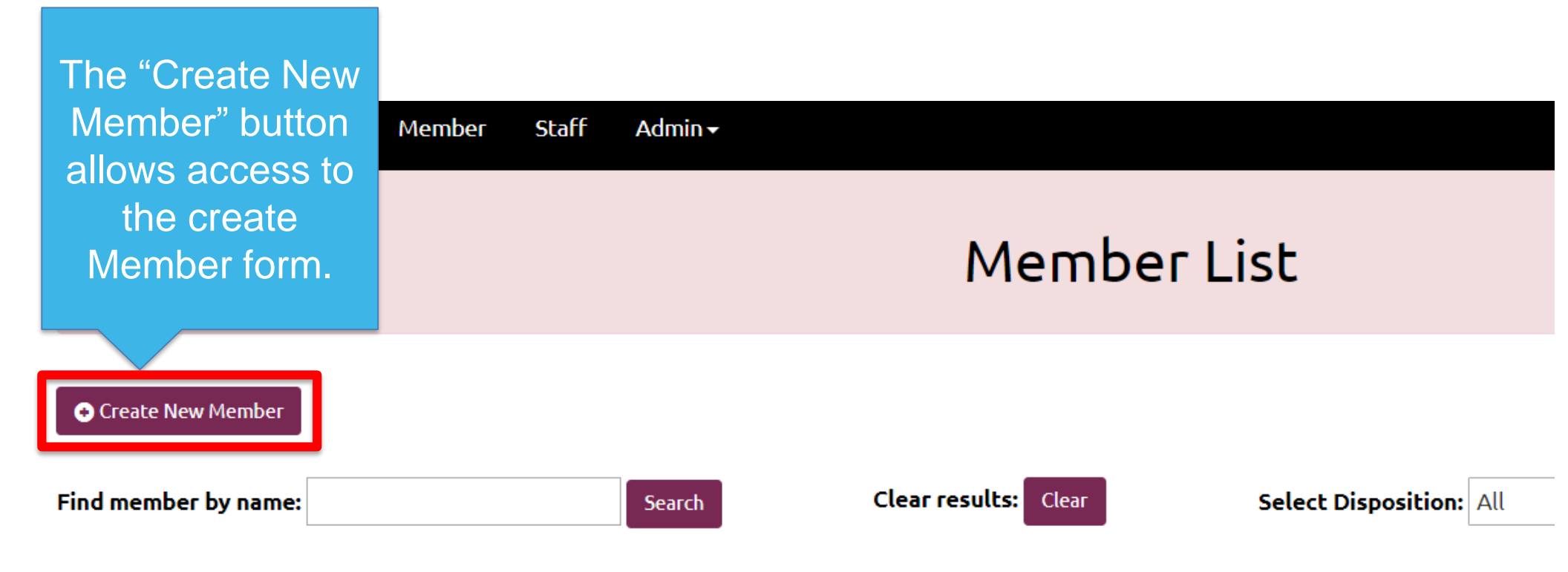

#### **Create New Member Form**

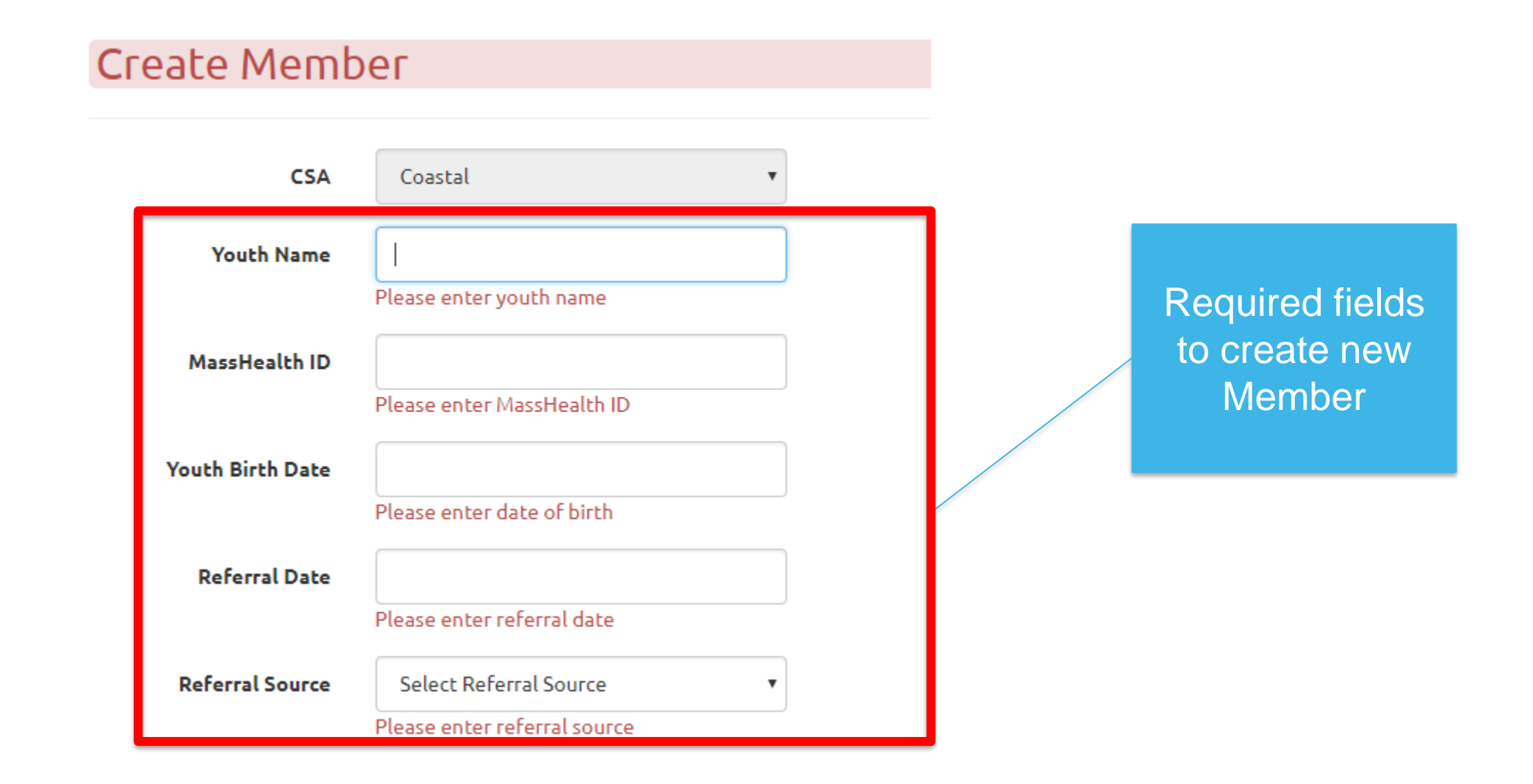

#### **Submit Member Data**

Once the initial Member data is entered, click on the "Create" button to submit and automatically return to the Member list.

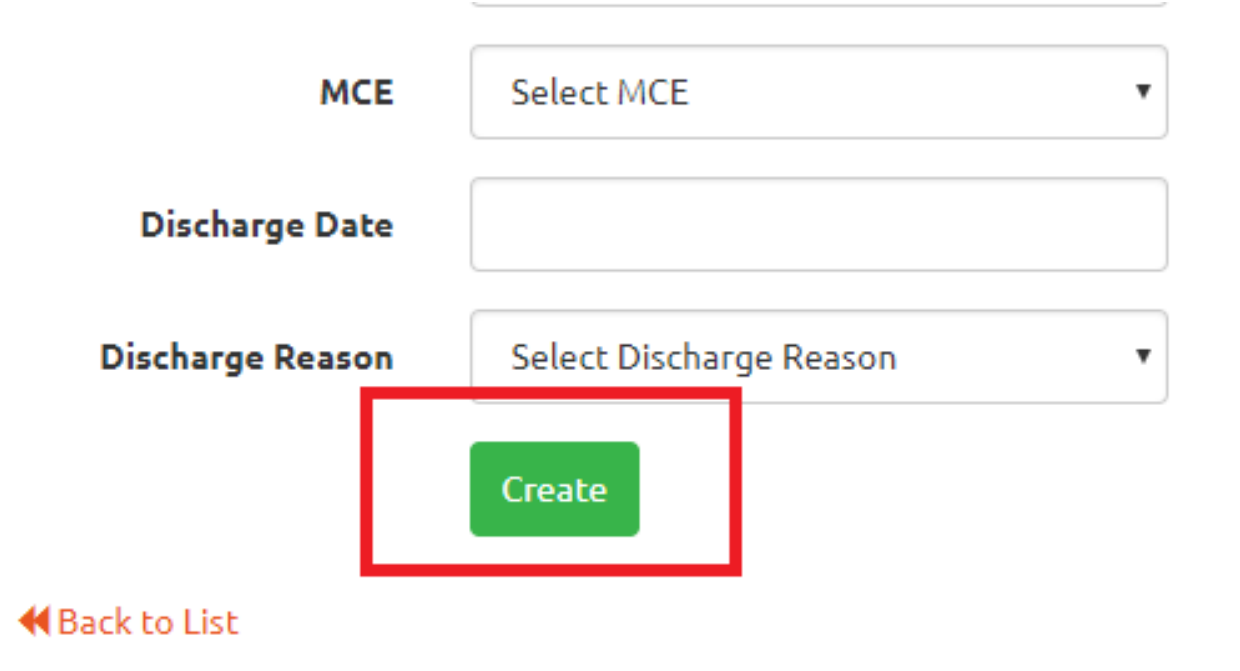

## **Edit Member Data**

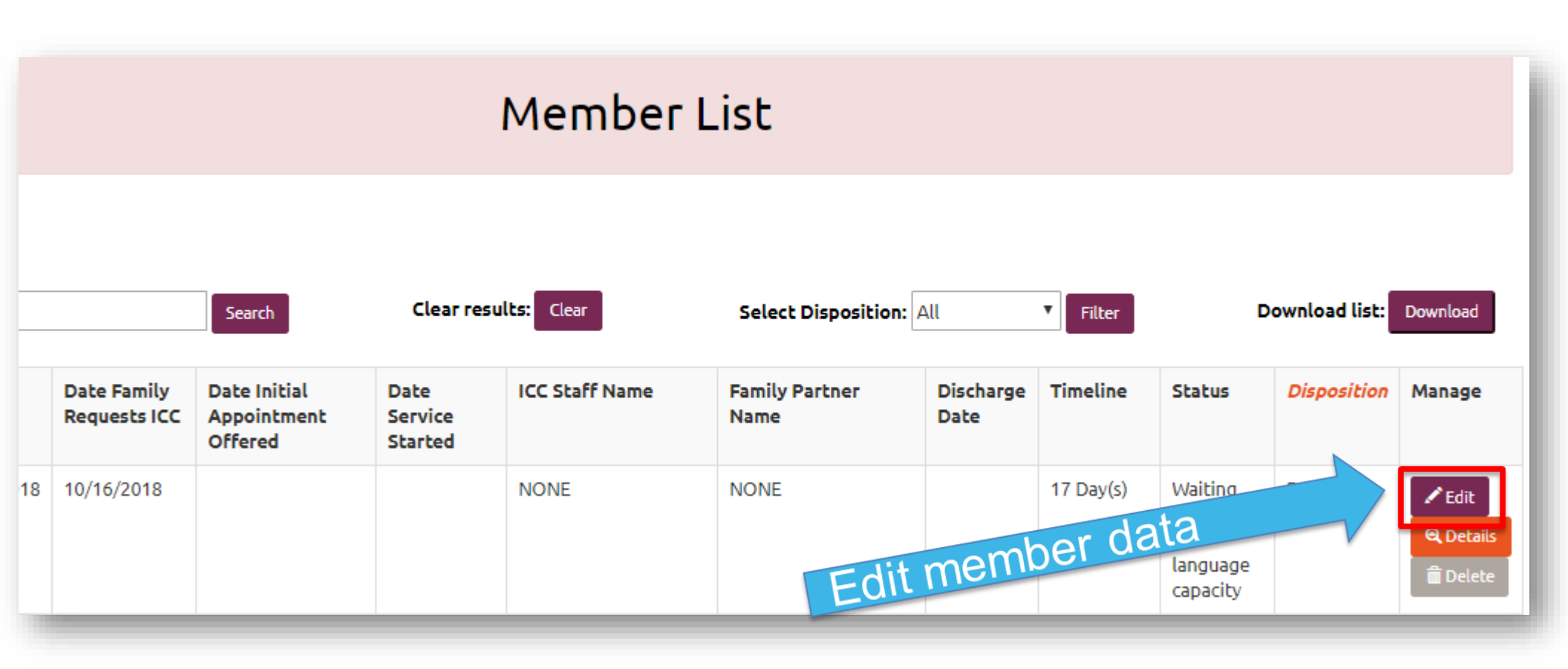

## **Edit Member Form**

| Date Family Requests<br>ICC         | 10/16/2018                            |   |
|-------------------------------------|---------------------------------------|---|
| Reason Not Started                  | Waiting because of language capacit   | • |
| Date Initial<br>Appointment Offered |                                       |   |
| ICC Staff Name                      | Select ICC Staff                      | • |
| Family Partner Name                 | Select Family Partner                 | • |
| Date Service Started                |                                       |   |
| Language                            | Haitian Creole                        | • |
| MCE                                 | Berkshire Fallon Health Collaborative | • |
| Discharge Date                      |                                       |   |
| Discharge Reason                    | Select Discharge Reason               | • |
| Date Updated                        | 10/16/2018                            |   |

As additional Member information is gathered, this page should be updated accordingly. Depending upon the type of information Entered, you will be prompted to fill out additional fields.

Save

#### **Member Details**

|    |                             |                                        |                            | Member         | List                   |                   |           |                                         |                |          |
|----|-----------------------------|----------------------------------------|----------------------------|----------------|------------------------|-------------------|-----------|-----------------------------------------|----------------|----------|
|    |                             | Search                                 | Clear res                  | sults: Clear   | Select Disposition     | : All             | Filter    | I                                       | Download list: | Download |
|    | Date Family<br>Requests ICC | Date Initial<br>Appointment<br>Offered | Date<br>Service<br>Started | ICC Staff Name | Family Partner<br>Name | Discharge<br>Date | Timeline  | Status                                  | Disposition    | Manage   |
| 18 | 10/16/2018                  |                                        |                            | NONE           | NONE                   | ay Me             | 17 Day(s) | Waiting<br>because<br>detai<br>capacity | Pending<br>Sta | Edit     |

#### **View Member Details**

#### **Member Details**

CSA Coastal Provider Bay State Community Services Inc. Youth Name john jones MassHealth ID 123456789012 Youth Birth Date 10/10/2008 Referral Date 08/17/2018 Referral Source Family/Youth Date Family Requests 10/16/2018 ICC Waiting because of language capacity Reason Not Started Date Initial Appointment Offered ICC Staff Name NONE Family Partner Name NONE Date Service Started Haitian Creole Language Berkshire Fallon Health Collaborative MCE **Discharge Date** Discharge Reason Waiting because of language capacity Status Disposition Pending Start Date Updated 10/31/2018

Back to List

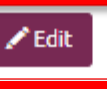

This page shows the details for a particular Member. The user has the option of editing Member information or returning to the previous page.

#### **Pending Start Filter/Download**

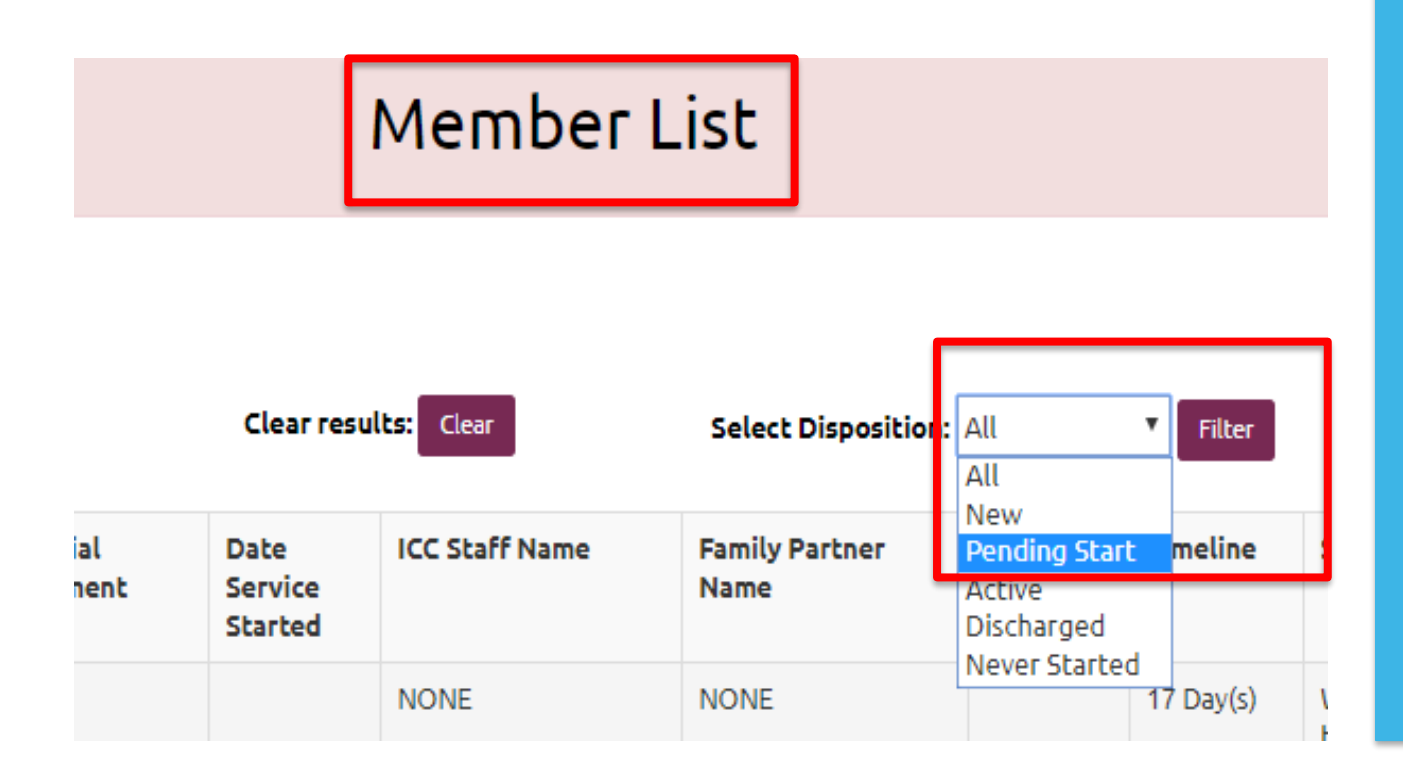

The Disposition dropdown shows the various disposition options. Select "Pending Start" and then click on the "Filter" button to get the list of Members in "Pending Start."

#### **Pending Start Filter/Download**

Click on the "Download" button to download the list in MS Excel format.

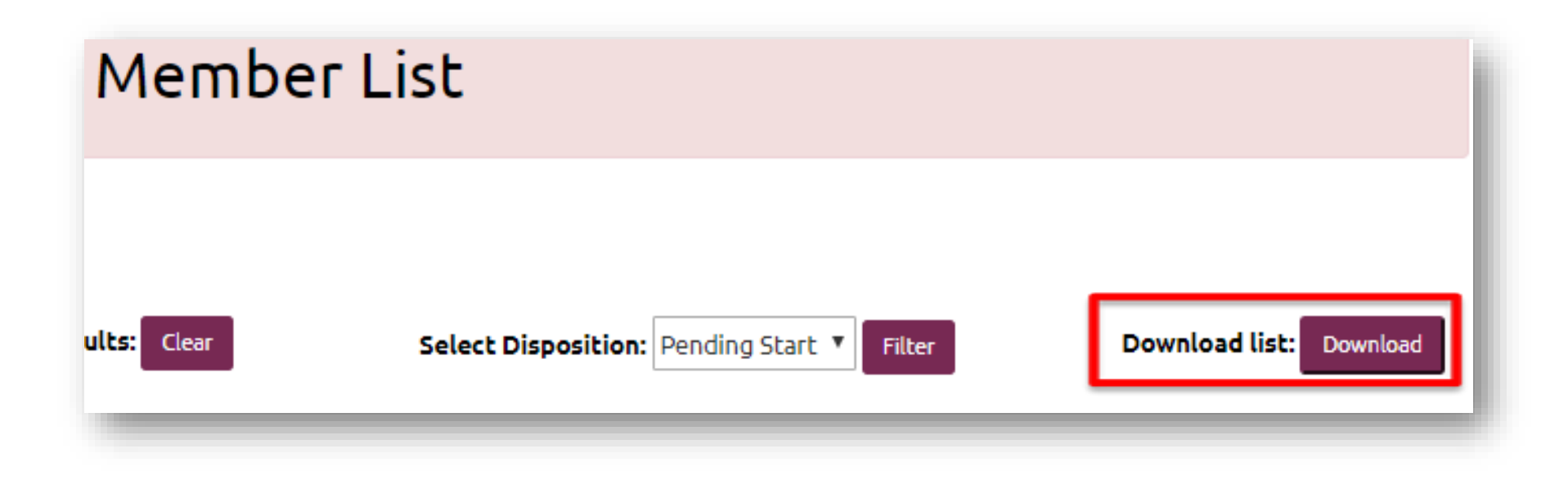

#### **Pending Start Filter/Download**

|    | Date Updated |
|----|--------------|
| C. | 10/31/2018   |
| t  | 11/01/2018   |
| t  | 11/01/2018   |
| t  | 11/01/2018   |
| t  | 11/01/2018   |
| t  | 11/01/2018   |
| t  | 11/01/2018   |
| t  | 11/01/2018   |
| t  | 11/01/2018   |
| t  | 11/01/2018   |
| t  | 11/01/2018   |
| t  | 11/01/2018   |
| t  | 11/01/2018   |
|    |              |
|    |              |

- On the Excel spreadsheet, the "Date Updated" column refers to the last time the Member information has been updated in the system. Any youth whose date is not between the 14<sup>th</sup> and 21<sup>st</sup> of the month must be updated. Example: Referral date from October needs an update date between Nov. 14 – Nov. 21.
- Tip: An easy way to maintain this list would be to update a youth's record every time the weekly waitlist call has been completed.

### **Staff List Overview**

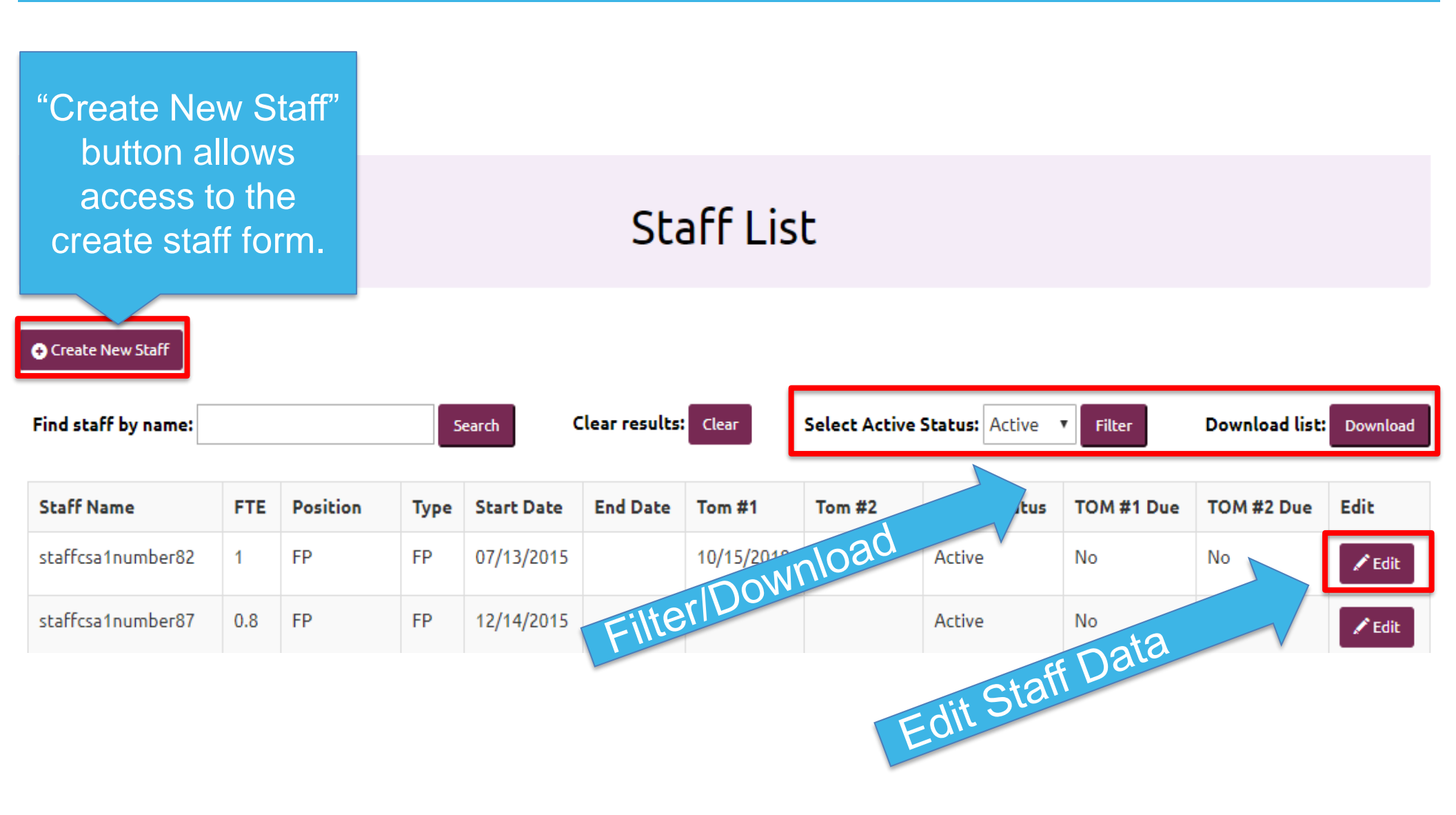

#### **Create New Staff Form**

| Create Staff Staff Name |                                                 |   | - | Required                   |
|-------------------------|-------------------------------------------------|---|---|----------------------------|
| FTE                     | Please enter staff name Please enter FTE        |   |   | fields to<br>create staff. |
| Start Date              | Please enter start date                         |   |   |                            |
| Position                | Select Position The Position field is required. | • |   |                            |
| Tom #1                  |                                                 |   |   |                            |
| Tom #2                  |                                                 |   |   |                            |
| CSA                     | Coastal                                         | ~ |   |                            |
| [                       | Create                                          |   |   |                            |

Heack to List

#### **Edit Staff Data**

|               | Staff List                                    |               |                             |               |                                   |                         |                |                      |
|---------------|-----------------------------------------------|---------------|-----------------------------|---------------|-----------------------------------|-------------------------|----------------|----------------------|
| 5             | earch C                                       | lear results: | Clear                       | Select Active | Status: Active                    | Filter                  | Download list: | Download             |
|               |                                               |               |                             |               |                                   |                         |                |                      |
| уре           | Start Date                                    | End Date      | Tom #1                      | Tom #2        | Active Status                     | TOM #1 Due              | TOM #2 Due     | Edit                 |
| ype<br>P      | <b>Start Date</b> 12/14/2015                  | End Date      | <b>Tom #1</b><br>11/01/2018 | Tom #2        | Active Status Active              | TOM #1 Due              | TOM #2 Due     | Edit<br><i>E</i> dit |
| ype<br>P<br>P | <b>Start Date</b><br>12/14/2015<br>12/14/2015 | End Date      | Tom #1<br>11/01/2018        | Tom #2        | Active Status<br>Active<br>Active | TOM #1 Due<br>No<br>Yes | TOM #2 Due     | Edit<br>Edit<br>Edit |

## **Edit Staff Form**

#### Edit Staff

| Staff Name | StaffCSA1Number82 |
|------------|-------------------|
| FTE        | 1                 |
| Start Date | 07/13/2015        |
| End Date   |                   |
| Position   | FP 🗸              |
| Tom #1     | 10/15/2018        |
| Tom #2     |                   |
| CSA        | Coastal 🗸         |
|            | Save              |

While updating staff information, there may be warnings depending on the information entered. Please follow the warnings in order to enter accurate information.

#### 📢 Back to List

# Thank you!

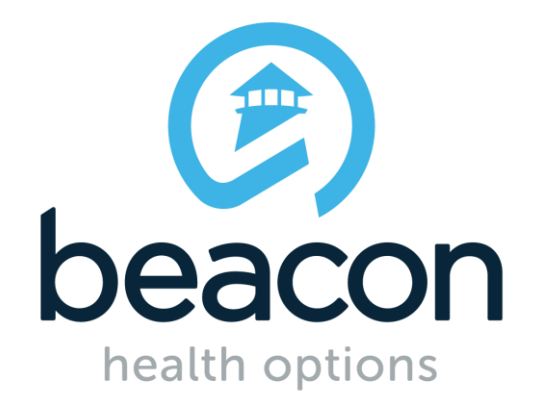